# Registrera 1-årsenkät

Även 1 år efter operation skall enkätuppföljning göras för alla patienter utom de som i PAD registrerats ha en malignitet. De följs i stället upp via de onkologiska registren.

Patientens svar på 1-årsenkäten ska registreras under fliken "Enk 1 år"

För tidsperioden från 8-veckorsenkäten fram till att patienten får 1-årsenkäten finns en flik "Bedömning < 1 år" där man i förhand kan fylla i bedömningen om något oförväntat skulle inträffa i mellantiden. Det som ev. markerats i "förbedömningen" överförs sedan till den "riktiga" enkätbedömningen i 1-årsenkäten när enkäten skickats ut. Då döljs fliken för "bedömning mindre än...".

### Om patienten har svarat på enkäten via webben

Har patienten svarat på enkäten via webben ser du den sammanfattande texten från svaren under fliken "Bedömning".

| Patientdata                                                                                               | Preop-enkät                                                                                                    | Anamn./status       | Op. | Utskr. | PAD | Enk. 8 v | Enk. 1 år | Rapporter • | Admin |      |
|----------------------------------------------------------------------------------------------------|----------------------------------------------------------------------------------------------------|---------------------|-----|--------|-----|----------|-----------|-------------|-------|------|
| Klart, Snart, 198806100000, Hyst, 2019-06-03                                                              |                                                                                                    |                     |     |        |     |          |           |             |       |      |
| Enkät                                                                                                    | Bedömning                                                                                                    | Sammanfattande text |     |        |     |          |           |             |       | opat |
| Enkät 1år ej inskickad av patienten.                                                                      |                                                                                                    |                     |     |        |     |          |           |             |       |      |
|                                                                                                    | Föregående Nasta Spara   Föregående Bedömning Sammanfattande text   att får ej inskickad av patienten. Saknade: 0  Markera saknade Komplettering omöjlig   rd operation: 2019-06-03 op: Laparoskopisk total hysterektomi, komplikationsfritt. Dr Hanna Kriström. Image: Saknade and the solution of the solution of the |                     |     |        |     |          |           |             |       |      |
| Utförd operation: 2019-06-03 op: Laparoskopisk total hysterektomi, komplikationsfritt. Dr Hanna Kriström. |                                                                                                    |                     |     |        |     |          | 1         |             |       |      |
| Enkätsvar:                                                                                                | Saknade: 0 ✓ Markera saknade Komplettering omöjlig   Ittörd operation: 2019-06-03 op: Laparoskopisk total hysterektomi, komplikationsfritt. Dr Hanna Kriström.   Inkatsvar: Upptoljningsenkät, 1 år efter operation (laparoskopisk total hysterektomi, komplikationsfritt), visar att patienten är nöjd med resultatet och tillståndet är förbättrat. Patienten negerar gynekologiska smärtor. Patienten har ingen samlagssmärta. Använder östrogener mot urin/urinvägsproblem.   Patienten uppger att lindrig komplikation har inträffat. Patienten har sökt Tomten. Komplikation drabbade operationssåret. Läkningsförloppet komplicerades av arbråck.   Patientens beskrivning av sina besvär: HoppsanHejsan fallerallera.   Komplikationsbehandling i form av exspektans/ny kontroll och smärtstillande. Patienten uppger att hon har inga kvarstående besvär p g a operationen och                                                                                                    |                     |     |        |     |          |           |             |       |      |

Det går inte att öppna och titta i en enkät som är inskickad. Hör patienten av sig och vill komplettera eller ändra något i enkäten så görs detta i rutan för komplettering under fliken "Sammanfattande text" (rutan kommer fram då text är skapad).

| Enk                                                                                                    | ät Bedömnin                          | g Sammar        | nfattande text                                                                                                    |                                       |  |  |  |  |  |  |
|----------------------------------------------------------------------------------------------------|--------------------------------------|-----------------|----------------------------------------------------------------------------------------------------|---------------------------------------|--|--|--|--|--|--|
| Enkät 1                                                                                                    | Enkät tår ej inskickad av patienten. |                 |                                                                                                    |                                       |  |  |  |  |  |  |
| San                                                                                                    | Sammanfattande text                  |                 |                                                                                                    |                                       |  |  |  |  |  |  |
| Skapa text Visa textblocksetiketter Kopiera Använd kopiera-knappen istallet för Ctri+C för att kopiera texten till journal. |                                      |                 |                                                                                                    |                                       |  |  |  |  |  |  |
|                                                                                                    | Kopiera endast text från bedömning   |                 |                                                                                                    |                                       |  |  |  |  |  |  |
|                                                                                                    | Sökord                               |                 | Sammanfattand                                                                                                    | Sammanfattande text                   |  |  |  |  |  |  |
| G                                                                                                    | GynOpVård                            |                 | 1-årsenkäten in                                                                                                    | 1-årsenkäten införd i GynOp.          |  |  |  |  |  |  |
| G                                                                                                    | Aktuellt                             |                 | Upptölingsenkät, 1 år efter operation (taparotsopisk total hysterektomi, komplikationstht), visar att patienten är nöjt med resulteted on<br>tituslander är forbättar. Patienten negraar gynekkolgiska samatör. Patienten har infrem samalgassmätta. Använder ofstopiska<br>unni uninvägsproblem. Patienten uppger att linding komplikation här inträftät. Patienten har sökt Tomten. Komplikation dirabbade<br>operationssäuter. Läkningstörkoppet komplicerades av ärbidke.<br>Patientens beskvinning av sina beskvin HoppsanHegan talleralten.<br>Komplikationsbehandling i förm av exspektansiv kontröl och smärtslände. Patienten uppger att hon har inga kvarstående besvår p g a<br>operationen och accepterar journafekvision avasende komplikation. |                                       |  |  |  |  |  |  |
| G                                                                                                    | Bedömning                            |                 | Klinikens bedömning: Bedömningen baseras på enkät. Lindrig komplikation i form av ej specificerad annan komplikation. Komplikationen har<br>inte tidigare beskrivits.                                                                                                    |                                       |  |  |  |  |  |  |
|                                                                                                    |                                      | (komplettering) | Pat ringde och                                                                                                    | ville ändra sitt svar på fråga 6 till |  |  |  |  |  |  |
| ×B                                                                                                    |                                      |                 |                                                                                                    |                                       |  |  |  |  |  |  |
| Ø                                                                                                    |                                      | Bedömd av       | Hanna Kriström                                                                                                    | n, läkare, 2020 06 10                 |  |  |  |  |  |  |
| G                                                                                                    | Enkätbedömning<br>gyn                |                 | 1-årsenkäten bedömd i GynOp.                                                                                                    |                                       |  |  |  |  |  |  |
|                                                                                                    |                                      | _               |                                                                                                    |                                       |  |  |  |  |  |  |

Om patienten har svarat på enkäten via papper

Tryck på "Enk. 1år" (precis som tidigare), tryck sedan på den blåa länken "Klicka här för att besvara enkäten".

| Patientdata                                    | Preop-enkät | Anamn./status       | Op. | Utskr. | PAD | Enk. 8 v | Enk. 1 år | Rapporter • | Admin |  |
|------------------------------------------------|-------------|---------------------|-----|--------|-----|----------|-----------|-------------|-------|--|
| Klart, Snart, 198806100000, Hyst, 2019-06-03 1 |             |                     |     |        |     |          |           |             |       |  |
| Föregående Nästa                               |             |                     |     |        |     |          |           |             |       |  |
| Enkät                                          | Bedömning   | Sammanfattande text |     |        |     |          |           |             |       |  |
| Enkät 1år ej inskickad av patienten.           |             |                     |     |        |     |          |           |             |       |  |
| Obesvarade: 0                                  |             |                     |     |        |     |          |           |             |       |  |
| Klicka här för att besvara enkäten             |             |                     |     |        |     |          |           |             |       |  |

Fyll sedan i varje fråga utifrån vad patienten svarat i pappersenkäten, hoppa över eventuellt obesvarade frågor.

### Kom ihåg att när du klickat på länken för att besvara/öppna enkäten så kan patienten inte längre logga in i enkäten via webben. Öppna därför aldrig en enkät om du inte fått in patientens svar i pappersform och ska fylla i dessa.

Om du behöver avbryta registreringen av 1-årsenkäten innan du är registrerat hela enkäten klickar du på den gröna knappen "Gå ur/pausa enkäten". Då kan du gå in och fortsätta registreringen senare.

#### Gå ur/pausa enkäten

På sista sidan finns en orange text som talar om ifall det finns obesvarade frågor i enkäten. Denna text försvinner ifall enkäten är komplett ifylld.

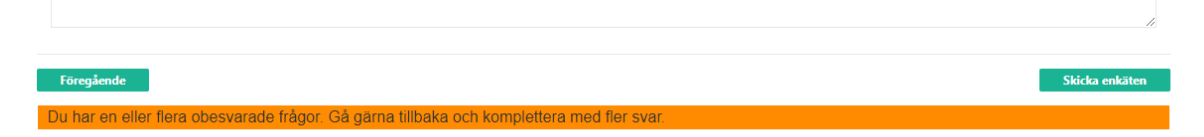

Tillbaka till Enkät efter operation

### Patient som deltar i en studie

Om patienten ingår i HOPPSA-studien skickas du automatiskt till HOPPSA-information och länk till studiefrågor när sista frågan i den ordinarie enkäten besvaras Ja. Det finns också en knapp "Till studien..." för att komma till HOPPSA-frågorna.

Om patienten ingår i SALSTER-studien så kommer du till SALSTER-frågorna genom att klicka på knappen nästa när sista frågan i den ordinarie 1-årsenkät är besvarad.

### Sammanfattande text

Av de registrerade patientsvaren kan du skapa en sammanfattande text som kan klistras in i journalen. Läs mer under "Skapa sammanfattande text".

För att en webbesvarad enkät ska försvinna från översikten för inskickade enkäter ska du skapa text och spara, även om kliniken inte använder den skapade texten till journalen. Från att enkäten är registrerad och sparad på kliniken så dröjer det 3 dagar innan läkaren ser enkäten i översikten "Ofullständiga..." för bedömning. Orsaken är att den som registrerar enkätsvaret kanske inte hinner knappa in den fullständigt vid ett och samma tillfälle – så den som ska bedöma inte ska riskera att få ofullständiga enkätsvar pga det.

## Beskrivning av alla frågor i 1-årsenkäten

Se Excelfilen Regelverk för frågorna i 1-årsenkäten